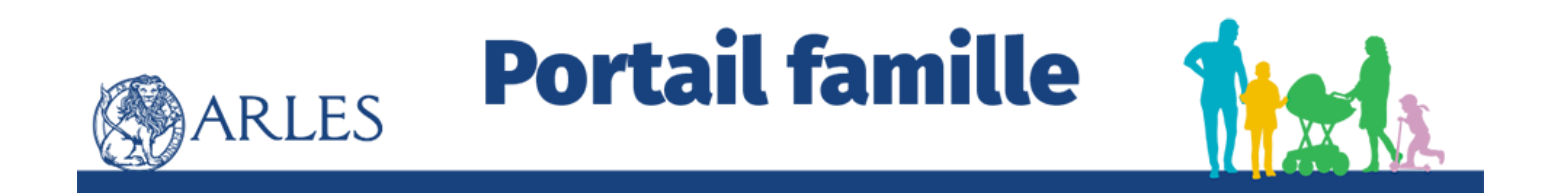

## **Guide d'utilisation :**

# L'inscription Scolaire

## Simplifiez-vous la vie... et celle des services !

#### POURQUOI UTILISER LE PORTAIL FAMILLE & LA RÉSERVATION EN LIGNE ?

Depuis votre ordinateur ou votre smartphone, vous pouvez :

- Inscrire votre enfant et/ou réserver ses jours de présence (accueil de loisirs, restauration et bientôt l'inscription scolaire et périscolaire)
- Accéder aux actualités Éducation & Enfance-Jeunesse
- Consulter les menus de la restauration scolaire
- Régler vos factures en ligne
- Consulter et modifier vos informations personnelles
- Dématérialiser l'envoi de vos documents
- Adhérer au prélèvement automatique pour la restauration scolaire.

Mais aussi pour permettre aux services Enfance-Jeunesse :

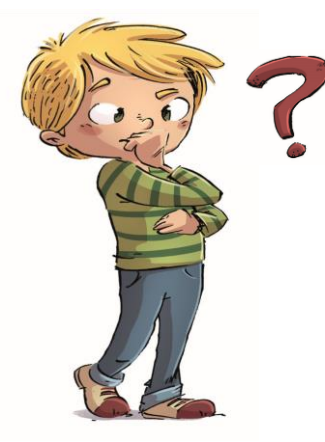

### D'avoir votre dossier à jour

(Coordonnées postales et téléphoniques, RIB, noms des personnes tiers...)

- De prévoir le taux d'encadrement et sécuriser l'accueil des enfants
- D'anticiper les commandes de repas
- De programmer les sorties et les activités pédagogiques (bus, intervenants...)

### À NOTER

Mon identifiant
----Mon mot de passe
-------

#### COMMENT J'ACCÈDE AU PORTAIL FAMILLE ?

Le Portail Famille est accessible depuis la page d'accueil du site internet de la ville ou en suivant ce lien : <u>https://www.espace-</u> <u>citoyens.net/arles/espace-citoyens/</u>

#### ET SI J'AI UN PROBLÈME AVEC LE PORTAIL FAMILLE ?

Si vous ne trouvez pas la solution, vous pouvez contacter nos services par mail à <u>guichet.famille@ville-arles.fr</u> ou par téléphone au 04 90 49 47 38 ou 56

Ou « A table »

Au 04 90 93 26 58 ou 04 90 93 26 73

#### JE N'AI PAS D'ACCÈS « INTERNET », COMMENT FAIRE ?

Rapprochez-vous du Guichet Famille ; il saura vous renseigner et vous montrer la démarche à suivre.

Vous pouvez également vous rendre dans les Maisons Publiques de Quartier ainsi qu'au Pôle service Public et utiliser librement les bornes numériques mises à disposition du public.

### **Comment s'inscrire?**

|   | ARLES                                                                                                    | Portail famille                                                                                                    |                        |                                                | ž                      |
|---|----------------------------------------------------------------------------------------------------|----------------------------------------------------------------------------------------------------|------------------------|------------------------------------------------|------------------------|
|   | JE ME CONNECTE SUR<br>MON ESPACE PERSONNEL                                                                                                    | BIENVENUE<br>Ce nouveau guichet famille numérique remplace votre espace<br>famille " à table ! ". Il est développé par et avec la Ville d'Arles dans<br>l'objectif de vous proposer encore plus de services.                       | <b>ACTIVITÉS</b>       | INFOS<br>PRATIQUES                             | SITE DE "/<br>TABLE !" |
|   | FranceConnect est la solution proposée par<br>l'État pour sécuriser et simplifier la<br>connexion à vos services en ligne.<br>S'identifier avec<br>FranceConnect | DÈS MAINTENANT<br>• Retrouvez le fonctionnement de la restauration scolaire en<br>cliquant sur <sup>(C)</sup> Armits                                                                                                    | 16<br>novembre<br>2021 |                                                |                        |
| / | Qu'est-ce-que FranceConnect ?                                                                                                    | Accédez à votre espace personnel pour consulter et payer vos<br>factures "à table !"; déclarer un changement de situation familiale<br>ou un changement de coordonnées ; adhérer au prélèvement                                    | ACTUALI                | TÉS<br>Fouillo do comm                         | ando dos               |
|   | J'ai déjà un compte et je me connecte avec mes identifiants.                                                                                                    | automatique ; éditer des attestations fiscales ou des attestations<br>de paiement et suivre l'état de traitement de vos demandes. Vous<br>disppserez également d'un espace de stockage sécurisé pour<br>vos pièces justificatives. |                        | repas<br>La feuille de com<br>des repas pour n | mande<br>iovembre      |
|   | Mot de passe                                                                                                    | Attention, vos identifiants espace famille "à table !" ne sont plus valables.                                                                                                    |                        | et décembre 202<br>ligne.<br>Lir               | 1 est en<br>e la suite |
|   | Vai oublié mon mot de Connexion                                                                                                    | CRÉEZ VOTRE ESPACE PERSONNEL                                                                                                    |                        | Votre nouveau gi<br>famille numériqu           | uichet<br>e            |

#### JE ME CONNECTE POUR 2 'la première fois

Créez votre espace personnel qui vous donnera accès au tableau de bord de vos demandes existantes, à votre espace de stockage sécurisé et à d'autres

ou Cliquez sur "créer mon espace" avec votre adresse électronique

communiqué un mail lors de l'inscription).

et la « clé enfance » reçue par courrier.

• Utilisez le lien d'activation reçu par mail (nécessite d'avoir

Une 🛐 💵 en ligne accompagne votre première connexion.

### ...en quelques clics

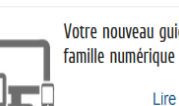

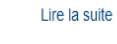

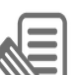

Inscriptions 2021–2022

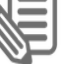

Lire la suite

- **1** Connectez-vous avec vos identifiants ou France Connect
- 2 Sélectionnez l'enfant que vous souhaitez inscrire

|   | ARLES                                                                                                    | Po                     | rta               | il fa                    | mi                  | lle                | 1                                       |                             | 2   |
|---|----------------------------------------------------------------------------------------------------|------------------------|-------------------|--------------------------|---------------------|--------------------|-----------------------------------------|-----------------------------|-----|
|   | MON ACCUEIL 🔲 ACTUALITÉS 📃 ED                                                                                   | ITION DE DOCUMENT      | rs 💽 activité     | 5 😰 INFOS PR             | ATIQUES             |                    | Bonjour Madame<br>Dernière connexion le | TEST.<br>15/11/2021 à 16:16 | C   |
|   | MON COMPTE                                                                                                    | MON TA                 | BLEAU DI          | E BORD                   |                     |                    |                                         |                             |     |
|   | Test TEST<br>13 Rue de la Loire<br>44230 Saint-Sébastien-sur-Loire<br>06 06 06 06<br>otbyeo@gspace-citoyens.net | Mes<br>demandes        | E<br>Mes factures | Mes<br>documents         | Mes<br>actualités   | Mes<br>coordonnées | Edition<br>d'attestations               |                             |     |
|   | 💄 Profil 📓 Identifiants 🏢 Ma familib                                                                            | Mes déi                | MARCHES           |                          |                     |                    |                                         |                             |     |
|   | MES ENFANTS                                                                                                    | Inscription            | Réservations      | Simulation<br>des tarifs | Autres<br>démarches |                    |                                         |                             |     |
| - | Vassine Christian                                                                                               |                        |                   |                          |                     |                    |                                         |                             | 175 |
|   | 7721 Mile (Karles I Conditions générales d'utilisation   Mention                                                | s legales (Partenaires | financiers        |                          |                     |                    |                                         |                             | DE  |

3 Allez sur inscription école élémentaire ou maternelle.

|                                                   |                                                                              |                                                                                                    |                                                   |                    |                          |                     |                   | Dernière connexie  | n le 02/03/2022 à 13:11   | v |  |   |
|---------------------------------------------------|------------------------------------------------------------------------------|----------------------------------------------------------------------------------------------------|---------------------------------------------------|--------------------|--------------------------|---------------------|-------------------|--------------------|---------------------------|---|--|---|
| MON COMPTE MON TABLEAU DE BORD                    |                                                                              |                                                                                                    |                                                   |                    |                          |                     |                   |                    |                           |   |  |   |
|                                                   | 13 Rue de la Loir<br>44230 Saint-Séba<br>06 06 06 06 06<br>guichet.famille@\ | e<br>astien-sur-Loire<br>ville-arles.fr                                                              | Mes<br>demandes                                   | Echanges à<br>lire | E<br>Mes factures        | Mes<br>documents    | Mes<br>actualités | Mes<br>coordonnées | Edition<br>d'attestations |   |  |   |
| L Profil                                          | ldentifiants                                                                 | Ma famille                                                                                           | Mes dém                                           | ARCHES             |                          |                     |                   |                    |                           |   |  |   |
| MES ENFA                                          | NTS                                                                          |                                                                                                    | Inscription                                       | Réservations       | Simulation<br>des tarifs | Autres<br>démarches |                   |                    |                           |   |  |   |
|                                                   |                                                                              |                                                                                                    | INSCRIPTION                                       |                    |                          |                     |                   |                    |                           |   |  |   |
| Amandine Ines Maeva                               |                                                                              |                                                                                                    | Amandine 2021-2022 > Accueil de loisirs mercredis |                    |                          |                     |                   |                    |                           | 0 |  |   |
|                                                   |                                                                              | Amandine Accueil de loisirs vacances d'Hiver      Christian 2021-2022 > Accueil de loisirs mercredis |                                                   |                    |                          |                     |                   |                    | 0                         |   |  |   |
|                                                   |                                                                              |                                                                                                    | Christian                                         |                    | Accueil de               | loisirs vacances    | d'Hiver           |                    |                           |   |  | ŏ |
| Yassine                                           | Christian                                                                    | Nicole                                                                                               | Christian                                         |                    | 2022-2023                | s > Inscription éc  | ole élémentaire   |                    |                           |   |  | 0 |
|                                                   |                                                                              | /                                                                                                    | lines                                             |                    | le v                     | e la fiche sanita   | ire de mon enfar  | nt                 |                           |   |  | 0 |
| Ines ton école élémentaire                        |                                                                              |                                                                                                    |                                                   |                    |                          |                     |                   | 0                  |                           |   |  |   |
| Lueil de loisirs mercredis                        |                                                                              |                                                                                                    |                                                   |                    |                          |                     |                   | 0                  |                           |   |  |   |
|                                                   |                                                                              |                                                                                                    | A Maeva                                           |                    |                          | vacances            | d'Hiver           |                    |                           |   |  | 0 |
| A Maeva 2022-2023 > Inscription école élémentaire |                                                                              |                                                                                                    |                                                   |                    |                          |                     |                   |                    | 0                         |   |  |   |

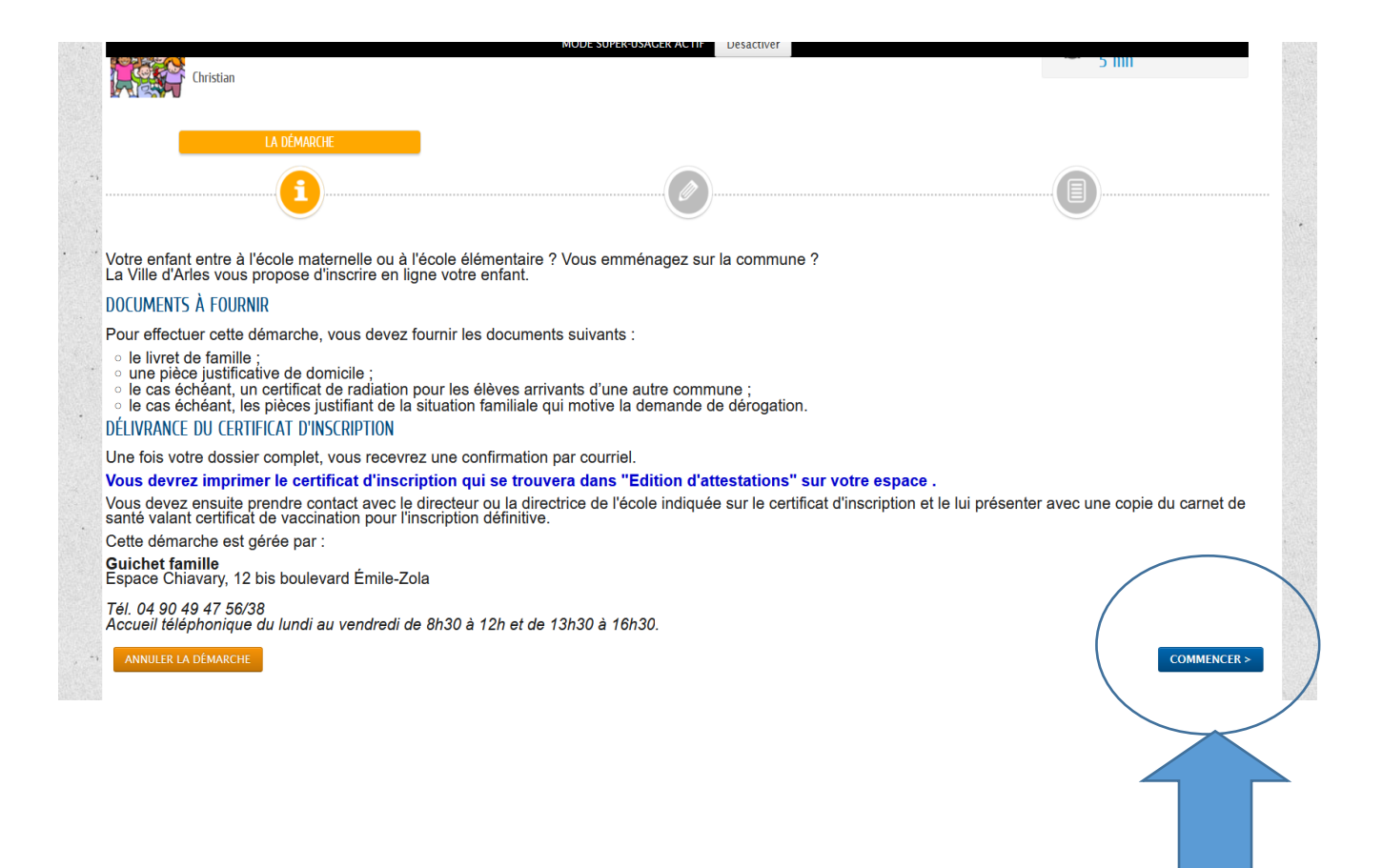

#### Cliquez sur ce bouton « commencer » et laissez-vous guider.

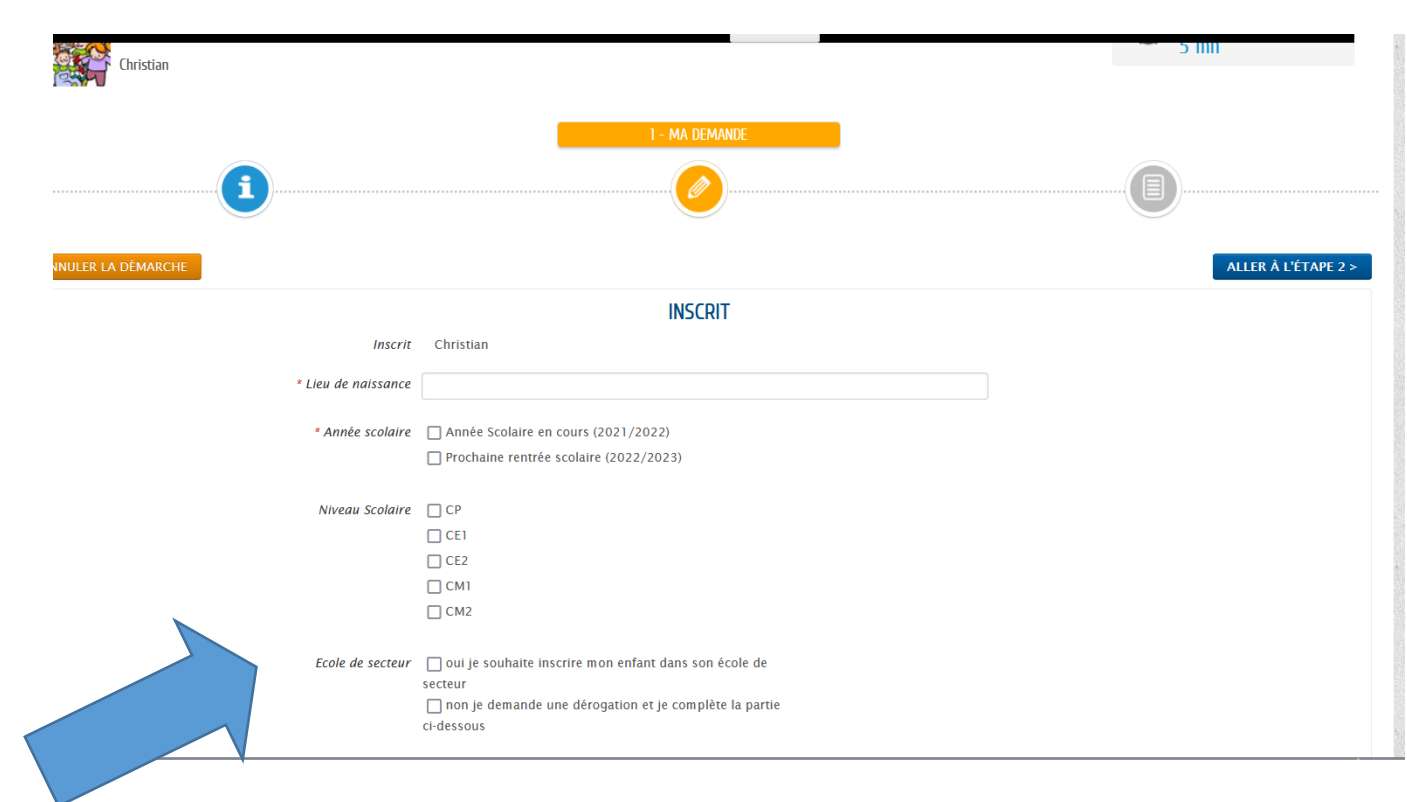

L'école de secteur de votre enfant est déterminée par la carte scolaire.

Pour les secteurs de Barriol et Raphele, les enfants seront affectés sur l'une des écoles en tenant compte des capacités d'accueil. (Veuillez indiquer vos choix)

| Pour les écoles de Barriol veuillez indiquer<br>votre préférence :                                                                         | 🗌 Langevin<br>🗌 Wallon |                                     |  |
|----------------------------------------------------------------------------------------------------|------------------------|-------------------------------------|--|
| Pour les écoles de Raphèle veuillez indiquer<br>votre préférence choix 1:                                                                  | Daudet                 |                                     |  |
| choix numéro 2 :                                                                                                    | Daudet                 |                                     |  |
|                                                                                                    |                        | DÉROGATION "CHANGEMENT DE SECTEUR " |  |
| Vous habitez la commune et vous souhaitez<br>effectuer une demande de dérogation<br>scolaire, merci d'indiquer l'établissement<br>souhaité |                        | v                                   |  |
| Type de dérogation commune                                                                                                    |                        | v                                   |  |
| * Commentaire                                                                                                    |                        |                                     |  |

Si vous ne demandez pas de dérogation, veuillez fournir les pièces demandées et passer à l'étape suivante.

|                                                                | MODE SUPER-USAGER ACTIF Désactiver                                                       |  |
|----------------------------------------------------------------|------------------------------------------------------------------------------------------|--|
|                                                                | responsables lé                                                                          |  |
| PIÈCES À FOURNIR<br>Attestation CAF ou MSA                     |                                                                                          |  |
| θ                                                              | Attestation (AF ou MSA<br>Pièce en possession de nos services<br>Déposée le 04 mars 2019 |  |
| Certificat de radiation                                        |                                                                                          |  |
|                                                                | D<br>Ajouter la piêce à<br>Fournir                                                       |  |
| Copie de la décision de justice ou ordonnance<br>de séparation |                                                                                          |  |
| Ū                                                              | O<br>Ajouter la pièce à<br>Fournir                                                       |  |

|         |                                                                                    | -                  |                                               |   | -    | -                   |
|---------|------------------------------------------------------------------------------------|--------------------|-----------------------------------------------|---|------|---------------------|
|         |                                                                                    | MODE SU            | PER-USAGER ACTIF Désactiver                   |   |      |                     |
|         |                                                                                    |                    | Justificatif de domicile (de moins de 3 mois) |   |      |                     |
|         |                                                                                    |                    | Pièce en possession de nos services           |   |      |                     |
|         |                                                                                    |                    | Déposée le 07 février 2022                    |   |      |                     |
|         |                                                                                    |                    | Valide jusqu'au 07 juillet 2022               |   |      |                     |
|         |                                                                                    |                    |                                               |   |      |                     |
|         |                                                                                    |                    |                                               |   |      |                     |
|         |                                                                                    |                    |                                               |   |      |                     |
| • •     | Justificatif derogation scolaire                                                   |                    |                                               |   |      |                     |
|         |                                                                                    | Π.                 |                                               |   |      |                     |
| •       |                                                                                    | 1111               |                                               |   |      |                     |
|         |                                                                                    | U                  |                                               |   |      |                     |
|         |                                                                                    | AJOUTER LA PIÈCE À |                                               |   |      |                     |
|         |                                                                                    | FOURNIR            |                                               |   |      |                     |
|         |                                                                                    |                    |                                               |   |      |                     |
|         |                                                                                    |                    |                                               |   |      |                     |
| S       | * Livret de Famille                                                                |                    |                                               |   |      |                     |
|         |                                                                                    | M                  |                                               |   |      |                     |
|         |                                                                                    |                    | Livret de Famille                             |   |      |                     |
|         |                                                                                    |                    | Pièce en possession de nos services           |   |      |                     |
|         |                                                                                    |                    | Déposée le 07 février 2022                    |   |      |                     |
|         |                                                                                    |                    | Valide jusqu'au 07 mai 2030                   |   |      |                     |
|         |                                                                                    |                    |                                               |   |      |                     |
|         |                                                                                    |                    |                                               |   |      |                     |
|         |                                                                                    |                    |                                               |   |      |                     |
| 8       |                                                                                    |                    |                                               |   |      |                     |
|         | ANNULER LA DÉMARCHE                                                                |                    |                                               |   |      | ALLER À L'ÉTAPE 2 > |
|         |                                                                                    |                    |                                               |   |      |                     |
| <u></u> |                                                                                    |                    |                                               |   |      |                     |
| -, © :  | 2021 Ville d'Arles   Conditions générales d'utilisation   Mentions légales   Parte | naires financiers  |                                               |   |      | AIDE                |
| 22      |                                                                                    |                    |                                               |   | /  - | 6                   |
|         |                                                                                    |                    |                                               |   |      |                     |
|         |                                                                                    |                    |                                               |   |      |                     |
|         |                                                                                    |                    |                                               |   |      |                     |
|         |                                                                                    |                    |                                               | / |      |                     |
|         |                                                                                    |                    |                                               |   |      |                     |
|         |                                                                                    |                    |                                               |   |      |                     |

4. Si votre demande est traitée positivement vous retrouverez votre certificat d'inscription dans « édition d'attestations ».
Pour les demandes de dérogation vous recevrez l'avis de la commission qui aura lieu fin Mai.